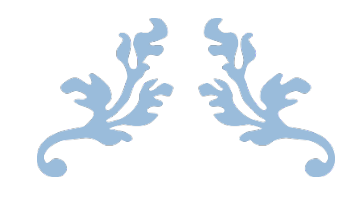

# MOVER CARPETA DESCARGAS A OTRO DISCO

Guía para usuarios

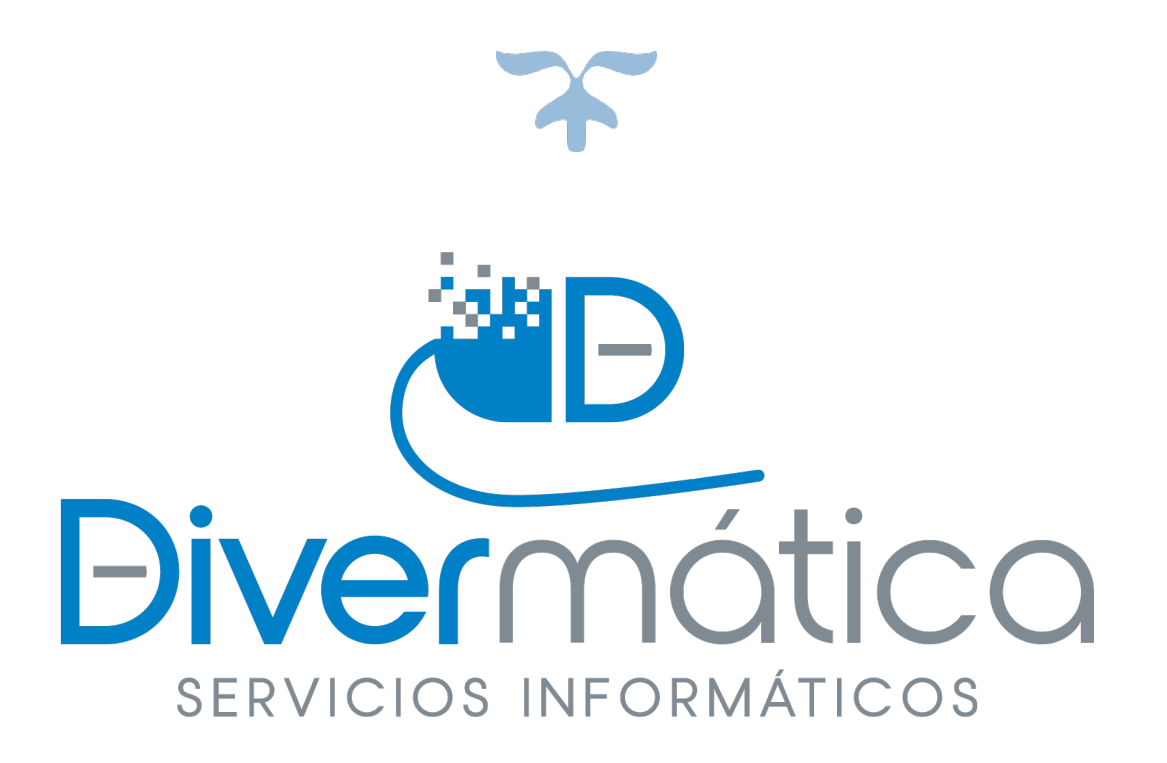

## 26 DE MARZO DE 2021

DIVERMÁTICA SERVICIOS INFORMÁTICOS

Calle bodegas nº 6

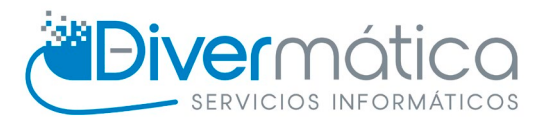

## CONTENIDO

| Procedimiento                                | 1 |
|----------------------------------------------|---|
| Creación carpeta en el otro disco            | 1 |
| Cambiar la ubicación de la carpeta descargas |   |

### PROCEDIMIENTO

#### CREACIÓN CARPETA EN EL OTRO DISCO

En el disco al cual queramos mover la carpeta descargas, crearemos una carpeta con el nombre de Descargas o de nuestra preferencia, recomendable dejarlo en "Descargas"

| 🏪   🛃 📙 🖛   Disco local | I (C:)                       |                       |                     |        |   |   | - 0 | ×   |
|-------------------------|------------------------------|-----------------------|---------------------|--------|---|---|-----|-----|
| Archivo Inicio Compar   | rtir Vista                   |                       |                     |        |   |   |     | ~ ? |
| ← → × ↑ 🏪 > Este        | equipo → Disco local (C:) →  |                       |                     |        | ~ | ō |     | )   |
| 😫 Documentos 🖈 ^        | Nombre                       | Fecha de modificación | Тіро                | Tamaño |   |   |     |     |
| 📰 Imágenes 🛛 🖈          | Archivos de programa         | 15/03/2021 11:52      | Carpeta de archivos |        |   |   |     |     |
| 参 Google Drive 🖈        | Archivos de programa (x86)   | 15/03/2021 11:52      | Carpeta de archivos |        |   |   |     |     |
| 🌽 Imagenes de div       | Copia de seguridad Parroquia | 25/03/2021 11:23      | Carpeta de archivos |        |   |   |     |     |
| PDF                     | ᠵ Drive                      | 05/03/2021 11:41      | Carpeta de archivos |        |   |   |     |     |
| - Photoshop             |                              | 25/07/2019 9:53       | Carpeta de archivos |        |   |   |     |     |
| Word                    | ESD                          | 04/03/2021 9:45       | Carpeta de archivos |        |   |   |     |     |
|                         |                              | 25/07/2019 9:53       | Carpeta de archivos |        |   |   |     |     |
| OneDrive                |                              | 07/12/2019 10:14      | Carpeta de archivos |        |   |   |     |     |
| Este equino             | SWTOOLS                      | 25/07/2019 9:52       | Carpeta de archivos |        |   |   |     |     |
|                         | Usuarios                     | 15/03/2021 11:35      | Carpeta de archivos |        |   |   |     |     |
| Descargas               |                              | 26/03/2021 9:13       | Carpeta de archivos |        |   |   |     |     |
| Documentos              | Descargas                    | 26/03/2021 10:42      | Carpeta de archivos |        |   |   |     |     |
| Escritorio              |                              |                       |                     |        |   |   |     |     |
| GSTvStarter_datc        |                              |                       |                     |        |   |   |     |     |
| 📰 Imágenes              |                              |                       |                     |        |   |   |     |     |
| 👌 Música                |                              |                       |                     |        |   |   |     |     |
| Objetos 3D              |                              |                       |                     |        |   |   |     |     |
| Vídeos                  |                              |                       |                     |        |   |   |     |     |
| L Disco local (C:)      |                              |                       |                     |        |   |   |     |     |
| n DivermaticaClou       |                              |                       |                     |        |   |   |     |     |
| A Red                   |                              |                       |                     |        |   |   |     |     |
| ₩ Neu                   |                              |                       |                     |        |   |   |     |     |
| 12 elementos 1 elemento | seleccionado                 |                       |                     |        |   |   | [   |     |

#### CAMBIAR LA UBICACIÓN DE LA CARPETA DESCARGAS

Para empezar, abrimos el Explorador de Archivos, le damos clic derecho con el ratón a Descargas y Propiedades.

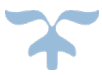

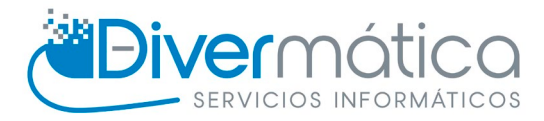

| - 🕹 f    |                                             |               |
|----------|---------------------------------------------|---------------|
| <b>a</b> | Expandir                                    |               |
|          | Abrir en ventana nueva                      |               |
|          | Examinar con Microsoft Defender             |               |
| <b>.</b> | Desanclar del Acceso rápido                 |               |
| -        | Conceder acceso a                           | >             |
|          | Restaurar versiones anteriores              |               |
|          | 🐑 Combine archivos en Acrobat               |               |
|          | Incluir en biblioteca                       | >             |
| ·        | Anclar a Inicio                             |               |
| > 🖺      | Añadir al archivo                           |               |
| > 🛄      | Añadir a "Downloads.rar"                    |               |
| > 📰      | Añadir y enviar por email                   |               |
| > 🎝      | Añadir a "Downloads.rar" y enviar por email |               |
| > 🧊      | Enviar a                                    | $\rightarrow$ |
| > 📑      | Copiar                                      |               |
| > 🔚      |                                             |               |
| > 👳      | Nuevo                                       | >             |
| > 🧀 R    | Propiedades                                 |               |

Se abrirá una ventana en la que debemos de ir a la pestaña Ubicación.

| Ubicación        | Versiones anteriores      | Personalizar           |
|------------------|---------------------------|------------------------|
| General          | Compartir                 | Seguridad              |
|                  | Comparti                  | Jegundad               |
| ➡                | Descargas                 |                        |
| Tipo:            | Carpeta de sistema        |                        |
| Ubicación:       | C:\Users\usuario          |                        |
| Tamaño:          | 3,27 MB (3.437.898 by     | es)                    |
| Tamaño en disco: | 3,28 MB (3.440.640 by     | es)                    |
| Contiene:        | 2 archivos, 0 carpetas    |                        |
| Creado:          | viernes, 12 de marzo de   | e 2021, 12:34:41       |
| Atributos:       | Solo lectura (solo para a | rchivos de la carpeta) |
|                  | Oculto                    | <b>•</b> • •           |

Una vez estemos en la pestaña Ubicación le daremos a Mover.

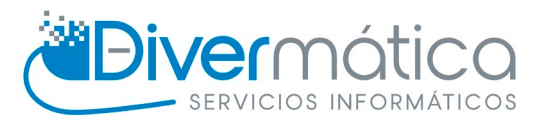

| Propiedades: Descargas                                                                                                    |                |           |           | ×              |
|----------------------------------------------------------------------------------------------------|----------------|-----------|-----------|----------------|
| General                                                                                                    | Compartir      |           | Seguridad | d              |
| Ubicación                                                                                                    | Versiones a    | nteriores | Personal  | izar           |
| Los archivos de la carpeta Descargas se<br>almacenarán en la ubicación de destino siguiente.                                                         |                |           |           |                |
| Puede cambiar el destino de almacenamiento de archivos en<br>esta carpeta a otro sitio en el disco duro, a otra unidad o a<br>otro equipo en la red. |                |           |           |                |
| C:\Users\usu                                                                                                    | ario\Downloads |           |           |                |
| <u>R</u> estaurar predeterminados <u>M</u> over <u>B</u> uscar destino                                                                               |                |           |           |                |
|                                                                                                    |                |           |           |                |
|                                                                                                    | Aceptar        | Cance     | lar Ap    | li <u>c</u> ar |

Se abrirá una ventana en la cual elegiremos el disco al que queremos mover Descargas, en ese disco creamos una carpeta llamada Descargas o como prefiráis y elegimos dicha carpeta. Aceptaremos y ya tendremos Descargas en el segundo disco.

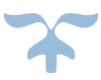